Sistema: Futura Confecção

Caminho: <u>Cadastros>Estoque>Grade de Produtos</u>

Referência: FC02

Versão: 2017.05.08

**Como Funciona:** A **Grade de Produtos** geralmente é utilizada por lojistas, porque nela é possível cadastrar e classificar produtos, criando a partir de um único cadastro diversos outros produtos com tamanhos, cores e especificações diferentes.

Quando se trabalha com o sistema *Futura Confecção*, a grade de produtos é a melhor opção, pois permite a criação e diversificação dos produtos.

Para cadastrar acesse o caminho indicado, clique em **F2 Novo** e o sistema trará a tela abaixo na **Aba Cadastros** com os campos a serem preenchidos:

| Cadastro de      | Grade de Produtos 🗙             |                                 | <u></u>                                   |                        |                        |                   |                                                   |
|------------------|---------------------------------|---------------------------------|-------------------------------------------|------------------------|------------------------|-------------------|---------------------------------------------------|
| F2 Novo          | F3 Editar                       | F10 Gravar Cancelar             | Copiar Grade                              |                        |                        |                   |                                                   |
| Consulta         | Cadastro F                      | Fiscal Fornecedores             | itras Info                                |                        |                        |                   |                                                   |
| Codigo Interno   | 0 Referenci                     | ia Marca                        | •                                         | Tabela de Preco        |                        |                   |                                                   |
| Гіро             | 04 - Produto Acabado - Grade    | ▼ Status                        | ivo 🔻                                     | Tabela<br>TABELA       | Lucro (%)<br>100,00000 | Valor<br>30,00000 | <ul> <li>Historico: Preco de<br/>Venda</li> </ul> |
| Descricao        | CAMISETA POLO MASCULINA         |                                 |                                           | TABELA I               | 100,00000              | 30,00000          | Historico : Preco                                 |
| Jnidade          | UNID   Embalagem / Fato         | or Conversao 1,00000 Unidade Co | versao 💽                                  | I ABELA II             | 100,00000              | 30,00000          | e Custo                                           |
| Grupo Subgrupo   | 101 🔒 101 - Grupo Te            | este 101 - Subgrupo T           | te                                        |                        |                        |                   |                                                   |
| Jlt. VI. Compra  | 15,00000 Vali                   | idade Tipo Sem Controle 🔹 Valid | le Dias 0                                 | Atualiza Tabela de Pre | ço Automaticament      | e                 |                                                   |
| Prazo Reposicao  | 0 Status da                     | Producao Em Produção/Revenda 🔻  | Observacoes:                              |                        |                        |                   |                                                   |
| Centro de Custo  |                                 |                                 |                                           |                        |                        |                   |                                                   |
| eso Liq. /KG     | 0,00000 Peso                    | Bruto /KG 0,00000 Cuba          | em/CX 0,000                               |                        |                        |                   |                                                   |
| Colecao:         |                                 | ERNO                            |                                           |                        |                        |                   |                                                   |
| Itens Dinamicos  | Eaixa de Valor Comissão Descon  | ato Automatico                  |                                           |                        |                        |                   |                                                   |
| rteris Dinamicos | laixa de valor comissão (Descon |                                 |                                           |                        |                        |                   |                                                   |
| Novo             | Tamanho M                       | Cor 04 - AZUL                   | <ul> <li>Especificacao ALGODÃO</li> </ul> | -                      |                        |                   |                                                   |
| Excluir          |                                 |                                 | Gravar                                    | Cancelar               |                        |                   |                                                   |
|                  | Tamanho                         | Cor                             | Especificacao                             |                        |                        |                   |                                                   |
|                  | M                               | 03 - ROSA                       | ALGODÃO                                   |                        |                        |                   |                                                   |
|                  | M                               | 04 - AZUL                       | ALGODAO                                   |                        |                        |                   |                                                   |

**Referência:** É possível criar um "código" próprio para o produto grade que está sendo cadastrado;

Marca: Também é possível indicar uma marca para essa grade. Para isso é necessário

×

cadastra-lá anteriormente através do menu: Marca no sistema Futura Server;

Descrição: Insira o nome do produto grade;

Unidade: Neste campo insira a unidade relativa ao produto;

Unidade de Conversão: É possível utilizar mais de um tipo de unidade para a mercadoria;

**Peso Líquido:** Caso queira controlar o peso líquido da mercadoria, insira o mesmo neste campo;

**Peso Bruto:** Caso queira controlar o peso bruto da mercadoria, insira o mesmo neste campo;

**Cubagem:** É possível inserir o valor de cubagem para o determinado produto, que basicamente se refere ao espaço físico que a mercadoria vai ocupar.

**Grupo Subgrupo:** Caso seja necessário, indique o grupo e subgrupo que a mercadoria irá se encaixar para controlar e classificar os produtos de forma mais aprimorada. É preciso cadastrar o grupo e subgrupo anteriormente através do menu: **Grupo Subgrupo** do sistema **Futura Server**.

**Tabela de Preço:** Em tabela de preço deve-se incluir o valor de venda da mercadoria. É possível cadastrar várias tabelas de preços com diferentes valores para usá-las no decorrer das vendas e que devem ser cadastradas através no menu: **Tabela de Preço** dentro do sistema **Futura Server**. Para posteriormente ser ligada ao cadastro de produto;

**Histórico: Preço de venda:** Nesta opção é possível visualizar o valor de preço de vendas que foram alterados pelo usuário na tabela de preço, apresentando as informações de: data e hora da modificação; usuário e valor.

**Histórico: Preço de custo:** Nesta opção é possível visualizar o valor de preço de custo do produto que foram alterados pelo usuário, apresentando as informações de: data e hora da modificação; usuário e valor.

**Ult. VI. Compra:** Deve-se inserir neste campo o valor referente ao custo da mercadoria, ou seja, o quanto se pagou para adquirir esta mercadoria para revendê-la posteriormente;

Validade tipo: Informe se o tipo do produto será de validade ou garantia.

Validade dias: Quantidade de dias que o produto será válido ou estará na garantia

Prazo Reposição: Em quanto tempo é necessário repor a mercadoria.

**Status da Produção:** Este campo contém as opções **Em Produção/Revenda** e **Descontinuado. Escolhendo a opção Descontinuado** este produto não será exibido na tela de pedido de compra, mas não irá bloquear a venda do produto. Já a opção **Em Produção/Revenda** indica que o produto continua em linha, sendo produzido na empresa, ou sendo comprado de terceiros para Revendas.

**Centro de Custo**: É possível inserir um determinado centro de custo para o produto e com isso a informação será vinculada quando o mesmo for vendido.

**Atualizar Tabela de Preço Automaticamente**: Marcando esta opção, ao preencher as tabelas de preço na aba principal da Grade de Produtos, os preços dos itens serão replicados automaticamente para os demais produtos criados na grande.

#### Grade de Produtos: Completa

**Obs**: A grade de produtos também poderá ser confeccionada de forma dinâmica, porém antes é necessário habilitar a opção **Tipo de Grade: Dinâmica** em *Configurações>Parâmetros>Aba: Produto, que se encontra no sistema* **Futura Server,** a grade dinâmica é uma forma mais sucinta de selecionar as opções, sendo mais prática;

Utilizando a opção: **Completa,** será possível definir para cada um dos itens qual o seu tamanho, cor e especificação, conforme mostra imagem abaixo:

×

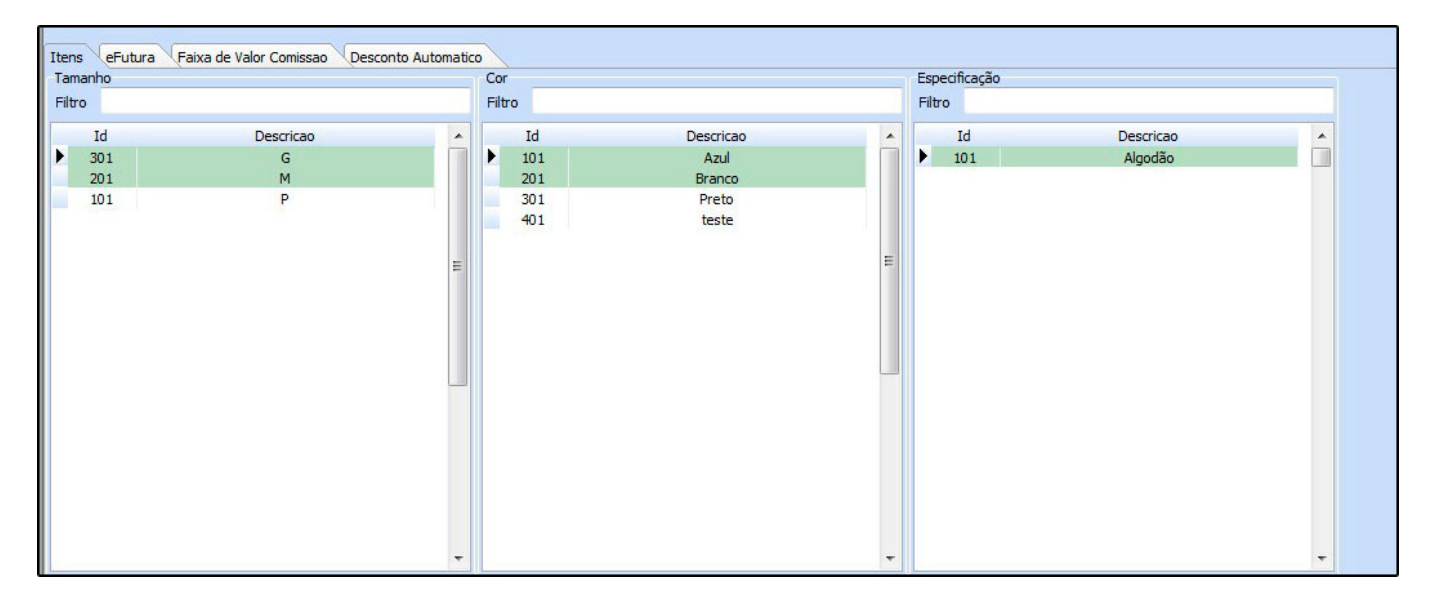

A aba **Itens** é a principal aba de preenchimento da grade de produtos, nela é possível indicar os tamanhos, cores e especificações do produto que são cadastrados anteriormente através dos menus: **Cor, Tamanho** e **Especificação**. Basta selecionar as opções desejadas e clicar em **F10 Gravar**.

# Aba Fiscal:

×

A aba **Fiscal** é responsável por guardar todas as informações fiscais do seu produto. É extremamente importante que as informações sejam inseridas aqui corretamente, pois serão dadas automaticamente na emissão das notas fiscais:

| F2Novo F3Editar F10 Gravar Cancelar Copiar Grade                                                              |                                       |  |  |  |  |  |  |  |  |  |
|----------------------------------------------------------------------------------------------------|---------------------------------------|--|--|--|--|--|--|--|--|--|
| Consulta Cadastro Fiscal Fornecedores Outras Info                                                             |                                       |  |  |  |  |  |  |  |  |  |
| Produto : 801 CAMISETA POLO MASCULINA                                                                         |                                       |  |  |  |  |  |  |  |  |  |
| Classificacao Fiscal: 61091000 🚱 Sem Similar Nacional :                                                       |                                       |  |  |  |  |  |  |  |  |  |
| TIPI: Descricao De algodão Consultar Aliquota de Imposto                                                      |                                       |  |  |  |  |  |  |  |  |  |
| CEST 28.059.00 Vestuário e seus acessórios; calcados, polainas e artefatos semelhantes, e suas partes         |                                       |  |  |  |  |  |  |  |  |  |
|                                                                                                    |                                       |  |  |  |  |  |  |  |  |  |
|                                                                                                    |                                       |  |  |  |  |  |  |  |  |  |
| Origem mercadoria 0 - Nacional, exceto as indicadas nos códigos 3,4,5 e 8 Tributacao da ECF : 1 - ICMS ISENTO |                                       |  |  |  |  |  |  |  |  |  |
| % IPI: 0,00000 IPI CST: 99 - Outras saídas Tenquadramento IPI: 999 V                                          |                                       |  |  |  |  |  |  |  |  |  |
| % PIS 0,00000 PIS CST : 49 - Outras Operações de Saída 🗸                                                      |                                       |  |  |  |  |  |  |  |  |  |
| % COFINS 0,00000 COFINS CST : 49 - Outras Operações de Saída                                                  |                                       |  |  |  |  |  |  |  |  |  |
| ICMS: 201 SIMPLES NACIONAL Consultar Percentuais                                                              |                                       |  |  |  |  |  |  |  |  |  |
| FCP: Consultar Percentuais                                                                                    |                                       |  |  |  |  |  |  |  |  |  |
|                                                                                                    |                                       |  |  |  |  |  |  |  |  |  |
| Vendas no estado                                                                                              |                                       |  |  |  |  |  |  |  |  |  |
| CST ICMS 00 - Tributada integralmente                                                                         |                                       |  |  |  |  |  |  |  |  |  |
| Base Legal Valores da Compra                                                                                  | 0.000                                 |  |  |  |  |  |  |  |  |  |
| Aliquota Int. IVA                                                                                             | 0,000                                 |  |  |  |  |  |  |  |  |  |
|                                                                                                    | 0,000                                 |  |  |  |  |  |  |  |  |  |
|                                                                                                    |                                       |  |  |  |  |  |  |  |  |  |
|                                                                                                    |                                       |  |  |  |  |  |  |  |  |  |
|                                                                                                    |                                       |  |  |  |  |  |  |  |  |  |
|                                                                                                    |                                       |  |  |  |  |  |  |  |  |  |
| Venda interestadual                                                                                           | CST ICMS 00 - Tributada integralmente |  |  |  |  |  |  |  |  |  |
| Venda interestadual CST ICMS 00 - Tributada integralmente                                                     |                                       |  |  |  |  |  |  |  |  |  |
| Venda interestadual CST ICMS 00 - Tributada integralmente Base Legal Base Legal                               |                                       |  |  |  |  |  |  |  |  |  |
| Venda interestadual CST ICMS 00 - Tributada integralmente Base Legal UF % IVA Aliq Interna                    |                                       |  |  |  |  |  |  |  |  |  |
| Venda interestadual<br>CST ICMS 00 - Tributada integralmente<br>Base Legal<br>UF % IVA Aliq Interna<br>3      |                                       |  |  |  |  |  |  |  |  |  |
| Venda interestadual<br>CST ICMS 00 - Tributada integralmente<br>Base Legal                                    |                                       |  |  |  |  |  |  |  |  |  |

#### **Aba Fornecedores:**

×

É obrigatório informar o fornecedor sempre ao cadastrar um produto na grade.

Para efetuar este procedimento acesse a aba **Fornecedores**, clique na linha abaixo do código e o sistema vai habilitar um **botão com três pontos**, clique no mesmo e aperte Enter.

Em seguida abrirá todos os fornecedores cadastrados, para indicar aperte Enter e F10 Gravar

Vale lembrar que é possível informar mais de um fornecedor, porém é necessário **selecionar um padrão**. Para isso, dê um duplo clique no fornecedor principal deste produto, conforme mostra imagem abaixo:

| Cadastro de Grade de Produtos × |                                 |                                |                                                                                                    |  |  |  |  |  |  |
|---------------------------------|---------------------------------|--------------------------------|----------------------------------------------------------------------------------------------------|--|--|--|--|--|--|
| F2 Novo F3 Editar               | 10 Gravar Cancelar Copiar Grade |                                |                                                                                                    |  |  |  |  |  |  |
| Consulta Cadastro Fiscal        | Fornecedores Outras Info        |                                |                                                                                                    |  |  |  |  |  |  |
| Codigo Razao Socia              |                                 | Cod. Fabr. Custo Bruto<br>0,00 | % Desc 1     % Desc 2     % Acresc       0,00000     0,00000     0,00000       Quplo clique para selecionar) |  |  |  |  |  |  |
|                                 |                                 |                                |                                                                                                    |  |  |  |  |  |  |

### Aba Outras Informações:

×

Nesta aba o sistema abrirá todas as combinações possíveis deste produto, de acordo com as opções que foram escolhidas na aba cadastro (**Tamanho, Cor e Especificação**) como mostra a imagem abaixo:

| / (  | Cadastro de      | e Grade de Produ         | itos ×   |              |                       |                               |                    |                  |                        |  |
|------|------------------|--------------------------|----------|--------------|-----------------------|-------------------------------|--------------------|------------------|------------------------|--|
| F    | 2 Novo           | F3 Editar                | [        | F10 Gravar   | Cancelar Copiar Grade |                               |                    |                  |                        |  |
|      | Consulta         | Cadastr                  | o Fis    | cal Forn     | ecedores Outras Info  |                               |                    |                  |                        |  |
| Proc | lutos            |                          |          |              |                       |                               |                    |                  |                        |  |
|      | Editar           | Gravar                   | Cancelar |              |                       |                               |                    |                  |                        |  |
|      | Id               | Referencia               | Tamanho  | Cor          | Especificacao         | Codigo de Barras              | SIMPLES NACIONAL L | UCRO PRESUMIDO I | EMPRESA RIO DE JANEIRO |  |
| I    | 174201<br>174301 | 174201-801<br>174301-801 | M<br>M   | ROSA<br>AZUL | ALGODÃO<br>ALGODÃO    | 201000002483<br>2010000002490 | 5,00<br>5,00       | 5,00<br>5,00     | 10,00<br>10,00         |  |

De acordo com a imagem percebe-se que foi cadastrada uma determinada camiseta nas cores **Rosa e Azul** e no tamanho **M** contendo a **Especificação: Algodão**.

Dessa forma percebe-se que o sistema criou uma combinação variada de cores, tamanhos e especificações deste produto de acordo com as informações contidas na aba cadastro.

No caso da imagem acima o sistema criou duas combinações diferentes, pois foram inseridas

somente duas cores, um tamanho com uma especificação.

Caso tivesse sido inserido mais cores e mais tamanhos o sistema criaria as combinações conforme os itens inseridos.

## Aba Estoque/ "Simples Nacional" (Nome da Empresa)

Na última coluna deve ser inserido a quantidade de estoque para cada um desses itens que foram gerados através da grade de produtos. Vale lembrar que esta coluna traz o **Nome da Empresa** cadastrada, pois, o sistema trabalha com estoque separado por empresas. Sendo assim caso tenha mais empresas o sistema irá trazer a quantidade de cada empresa cadastrada, conforme mostra a imagem abaixo:

| F2 Novo  | F3 Editar  |          | F10 Gravar | Cancelar Copiar Grade |                  |                  |                 |                        |  |
|----------|------------|----------|------------|-----------------------|------------------|------------------|-----------------|------------------------|--|
| Consulta | Cadastr    | o Fi     | scal For   | necedores Outras Info |                  |                  |                 |                        |  |
| dutos    |            |          |            |                       |                  |                  |                 |                        |  |
| Editar   | Gravar     | Cancelar |            |                       |                  |                  |                 |                        |  |
| Id       | Referencia | Tamanho  | Cor        | Especificacao         | Codigo de Barras | SIMPLES NACIONAL | LUCRO PRESUMIDO | EMPRESA RIO DE JANEIRO |  |
| 174201   | 174201-801 | м        | ROSA       | ALGODÃO               | 201000002483     | 5,00             | 5,00            | 10,00                  |  |
| 174301   | 174301-801 | м        | AZUL       | ALGODÃO               | 201000002490     | 5,00             | 5,00            | 10,00                  |  |
|          |            |          |            |                       |                  |                  |                 |                        |  |
|          |            |          |            |                       |                  |                  |                 |                        |  |
|          |            |          |            |                       |                  |                  |                 |                        |  |
|          |            |          |            |                       |                  |                  |                 |                        |  |

×